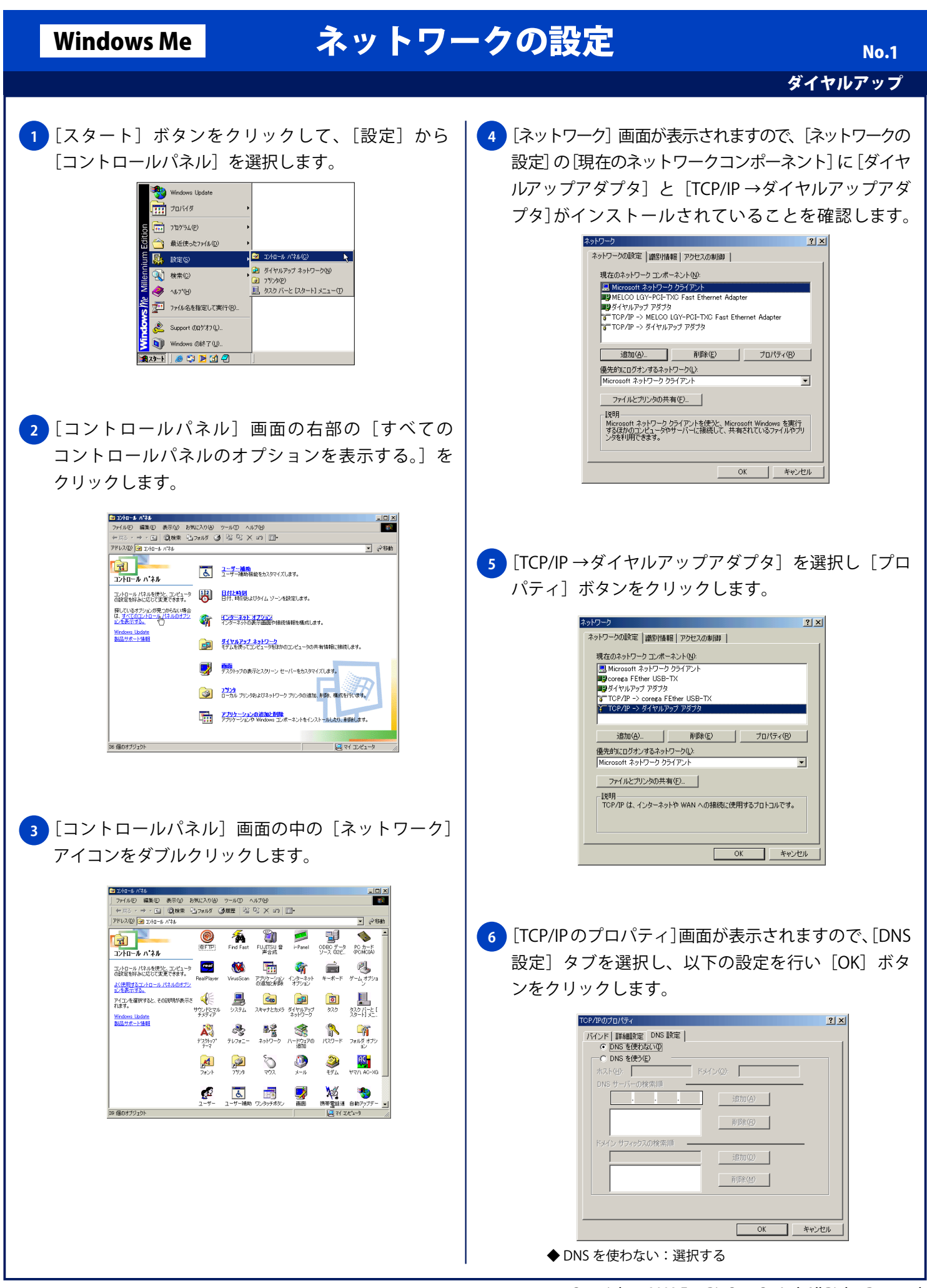

Copyright © 2002 FreeBit.Com Co.,Ltd. All Rights Reserved.

## Windows Me

## ネットワークの設定

ダイヤルアップ

No.2

## 7 [ネットワーク] 画面に戻りますので [OK] ボタンを クリックします。

| ネットワーク <u>?</u> ×                                |
|--------------------------------------------------|
| ネットワークの設定 識別情報 アクセスの制御                           |
| 現在のネットワーク コンポーネント(N):                            |
| ■ Microsoft ネットワーク クライアント ■ Corega FEther USB-TX |
| メイヤルアップ アダプタ                                     |
| TCP/IP -> corega FEther USB-TX                   |
| TCP/IP -> ダイヤルアップ アダプタ                           |
|                                                  |
| 追加(A) 削除(E) プロパティ(B)                             |
| 優先的にログオンするネットワーク(L):                             |
| Microsoft ネットワーク クライアント                          |
| ファイルとプリンタの共有(E)                                  |
| - 取明<br>TCP/IP は、インターネットや WAN への接続に使用するプロトコルです。  |
|                                                  |
| OK キャンセル                                         |